# カメラの許可設定

2025.06 iNetCampus 顔認証システム\_ver4

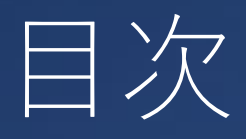

- 「登録されている写真」が表示されない
- 「撮影された写真」が表示されない①
- 「撮影された写真」が表示されない②
- Windows Microsoft Edge
- <u>Windows Google Chrome</u>
- <u>Windowsのカメラ許可設定</u>
- Mac OS Safari
- iOS Safari
- Android Google Chrome
- <u>外付けカメラを使用する場合(Windows)</u>
- <u>外付けカメラを使用する場合(Mac)</u>

### 「登録されている写真」が表示されない

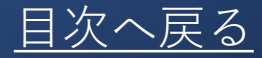

|  |       |   |   |   |  |       |   |   |   |   |       |         |       |   |   | 1 | 2 | 1 | 1 | 1 | ð | 1   | h | Ľ | ζ | 1 | ,1 | - | 5 | 2 | 5 | 2 | Į |   |   |   |   |   |   |   |   |      |      |   |   |   |   |   |   |   |   |   |
|--|-------|---|---|---|--|-------|---|---|---|---|-------|---------|-------|---|---|---|---|---|---|---|---|-----|---|---|---|---|----|---|---|---|---|---|---|---|---|---|---|---|---|---|---|------|------|---|---|---|---|---|---|---|---|---|
|  |       |   |   |   |  |       |   |   |   |   |       |         |       |   |   |   |   |   |   |   |   |     |   | L | 2 | 2 |    |   |   |   |   |   |   |   |   |   |   |   |   |   |   |      |      |   |   |   |   |   |   |   | I | 1 |
|  |       |   |   |   |  |       |   |   |   |   |       |         |       |   |   |   |   |   |   |   |   |     |   |   |   |   |    |   |   |   |   |   |   |   |   |   |   |   |   |   |   |      |      |   |   |   |   |   |   |   |   | 1 |
|  |       |   |   |   |  |       |   |   |   |   |       |         |       |   |   |   |   |   |   |   |   |     |   |   |   |   |    |   |   |   |   |   |   |   |   |   |   |   |   |   |   |      |      |   |   |   |   |   |   |   |   | - |
|  | <br>- | - | - | - |  | <br>- | - | - | - | - | <br>- | <br>• • | <br>- | - | - | - | - | - | - | - |   | • • | - | - | - | - | -  | - | - | - | - | - | - | - | - | - | - | - | - | - | - | <br> | <br> | - | - | - | - | - | - | - | - | 1 |
|  |       |   |   |   |  |       |   |   |   |   |       |         |       |   |   |   |   |   |   |   |   |     |   |   |   |   |    |   |   |   |   |   |   |   |   |   |   |   |   |   |   |      |      |   |   |   |   |   |   |   |   | 1 |
|  |       |   |   |   |  |       |   |   |   |   |       |         |       |   |   |   |   |   |   |   |   |     |   |   |   |   |    |   |   |   |   |   |   |   |   |   |   |   |   |   |   |      |      |   |   |   |   |   |   |   |   | i |
|  |       |   |   |   |  |       |   |   |   |   |       |         |       |   |   |   |   |   |   |   |   |     |   |   |   |   |    |   |   |   |   |   |   |   |   |   |   |   |   |   |   |      |      |   |   |   |   |   |   |   |   | 1 |
|  |       |   |   |   |  |       |   |   |   |   |       |         |       |   |   |   |   |   |   |   |   |     |   |   |   |   |    |   |   |   |   |   |   |   |   |   |   |   |   |   |   |      |      |   |   |   |   |   |   |   |   | i |
|  |       |   |   |   |  |       |   |   |   |   |       |         |       |   |   |   |   |   |   |   |   |     |   |   |   |   |    |   |   |   |   |   |   |   |   |   |   |   |   |   |   |      |      |   |   |   |   |   |   |   |   | 1 |

左記のように、写真だけが表示されない場合は、 セキュリティソフトによるブロックの影響が考 えられます。iNetCampusへのブロックを解除 してください。

「撮影された写真」が表示されない①

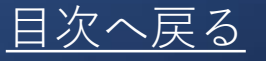

#### カメラの動作確認をしてください

[Windowsの場合]

Windowsスタートをクリックし、 「カメラ」をクリックします。 カメラの画像が映し出されます。 [Macの場合]

OSを起動しアプリケーションフォルダ内 の「FaceTime」を起動します。「ビデオ」 の中から、「USBカメラ」を選択します。 プレビュー画面に本製品で撮影した映像が 映し出されます。

上記の通りカメラの動作確認をしても映らない場合は、カメラの故障の可能性があります。

#### 「撮影された写真」が表示されない ②

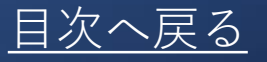

バーチャルカメラでは本人確認(本人認証)ができません。 iNetCampus上では物理カメラ⇔バーチャルカメラの切り替 えができませんので、バーチャルカメラはOFFにするか、 事前にPCから取り外してください。

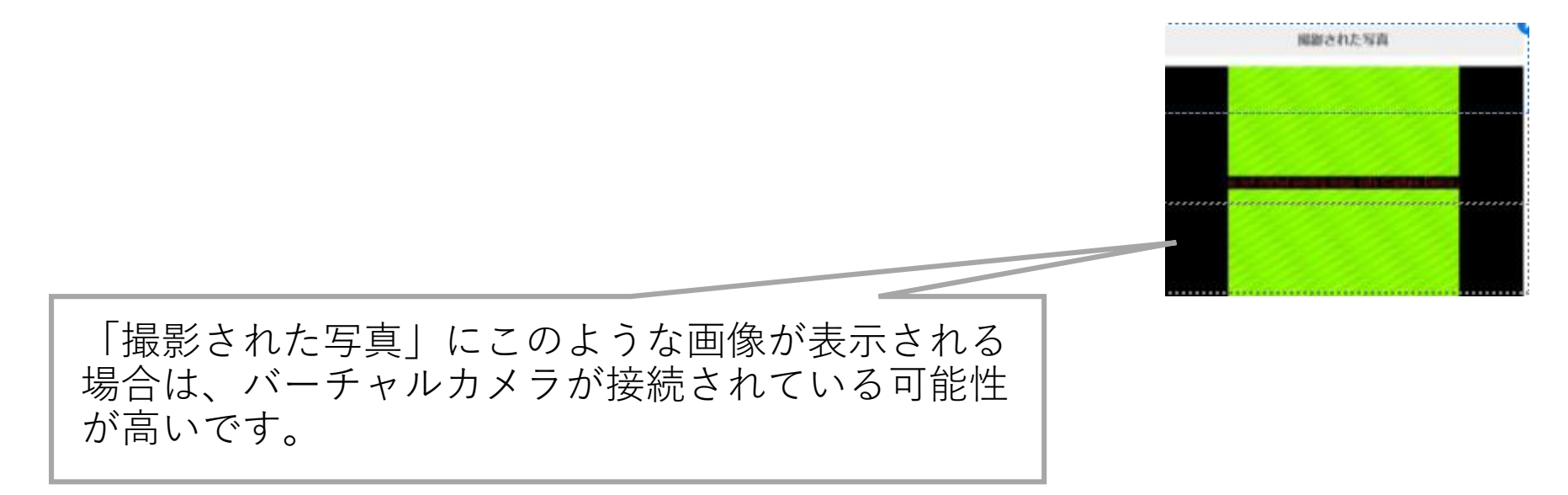

# Windows Microsoft Edge

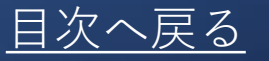

#### 設定ページ edge://settings/content/camera

| ← C බ @ Edge   edge://settings/ca                                                                             | ontent/camera                       |                              |
|----------------------------------------------------------------------------------------------------|-------------------------------------|------------------------------|
| 設定                                                                                                    | ← サイトのアクセス許可 / カメラ                  | カメラを選択する                     |
| Q<     設定の検索                                                                                                  | カメラ                                 | GENERAL WEBCAM (1b3f:1167) 🗸 |
| <i>₿ プ</i> ロファイル                                                                                              |                                     |                              |
| 🗇 プライバシー、検索、サービス                                                                                              | アクセスする前に確認する (推奨)                   | 🗢 🔍 😎                        |
| (3) 外観                                                                                                    | オフになっている場合はブロックする                   |                              |
| ロ サイドバー                                                                                                    |                                     |                              |
| □□ [スタート]、[ホーム]、および [新規] タブ                                                                                   | プロック                                | アクセス前確認を                     |
| 「「」 ティーレン いたり していたり してい しょう しょう しょう しょう しょう しょうしょう しゅう しょうせい しゅうしょう ひょう しょう しょう しょう しょう しょう しょう しょう しょう しょう し | 34日町 前になサイトはありません                   | ノンにする                        |
| した Cookie とり1トのアクセス計可                                                                                         |                                     | コンにする                        |
| ブロックに学校のドメインが                                                                                                 | 許可                                  |                              |
| 入っている場合は削除する                                                                                                  | https://dc5demo.interlect.co.jp:443 | ŵ                            |

※ドメイン名 https://portal.dl.sanno.ac.jp/

## Windows Google Chrome

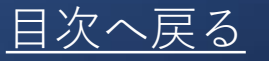

設定ページ chrome://settings/content/camera

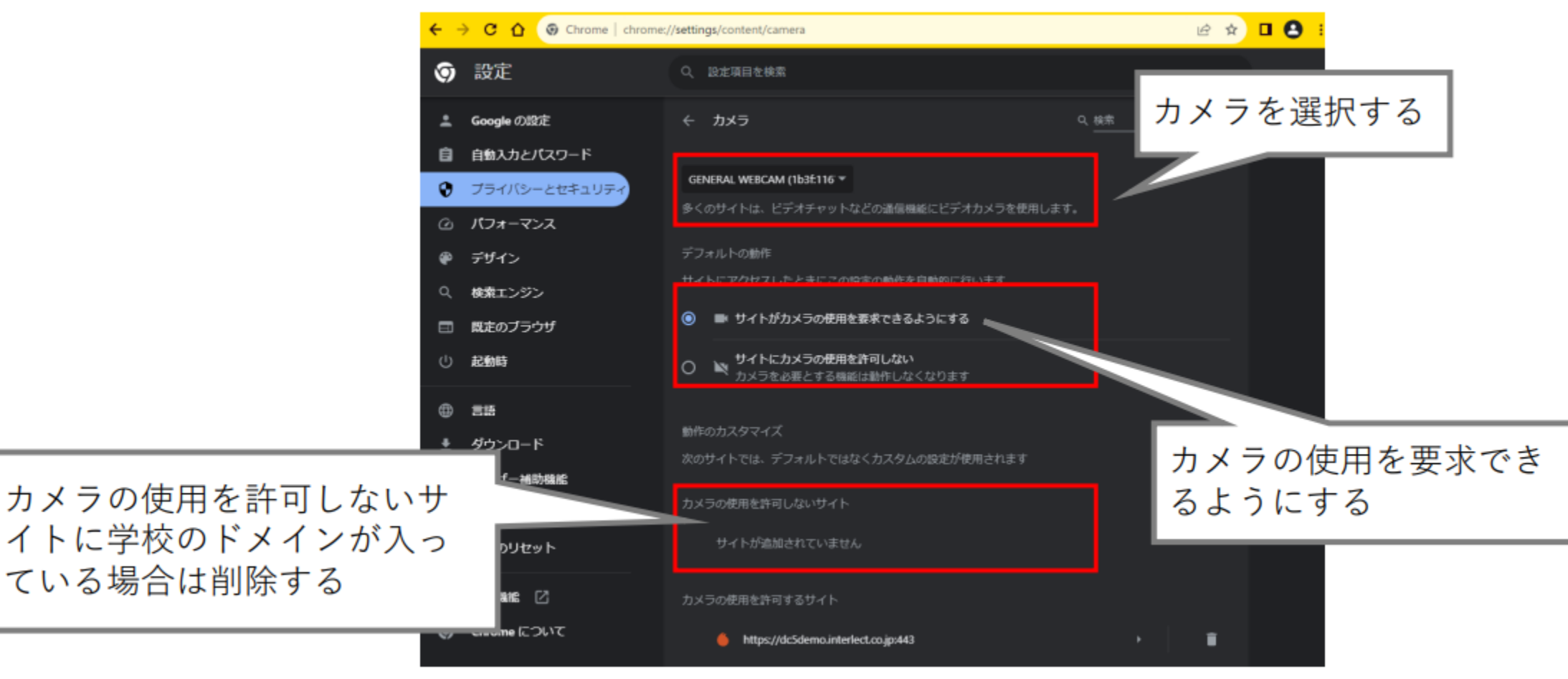

※ドメイン名 https://portal.dl.sanno.ac.jp/

# Windowsのカメラ許可設定

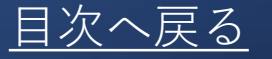

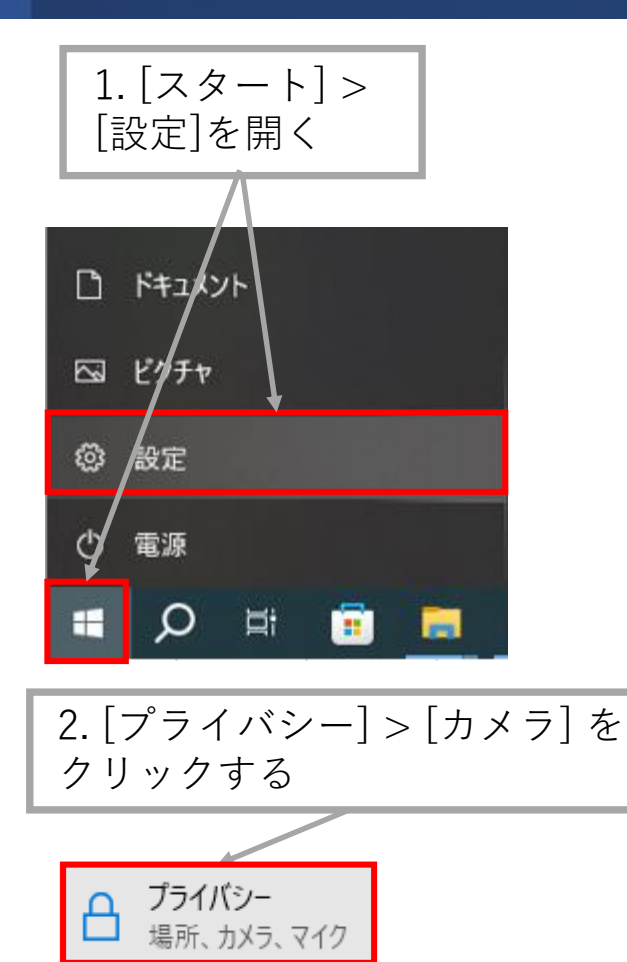

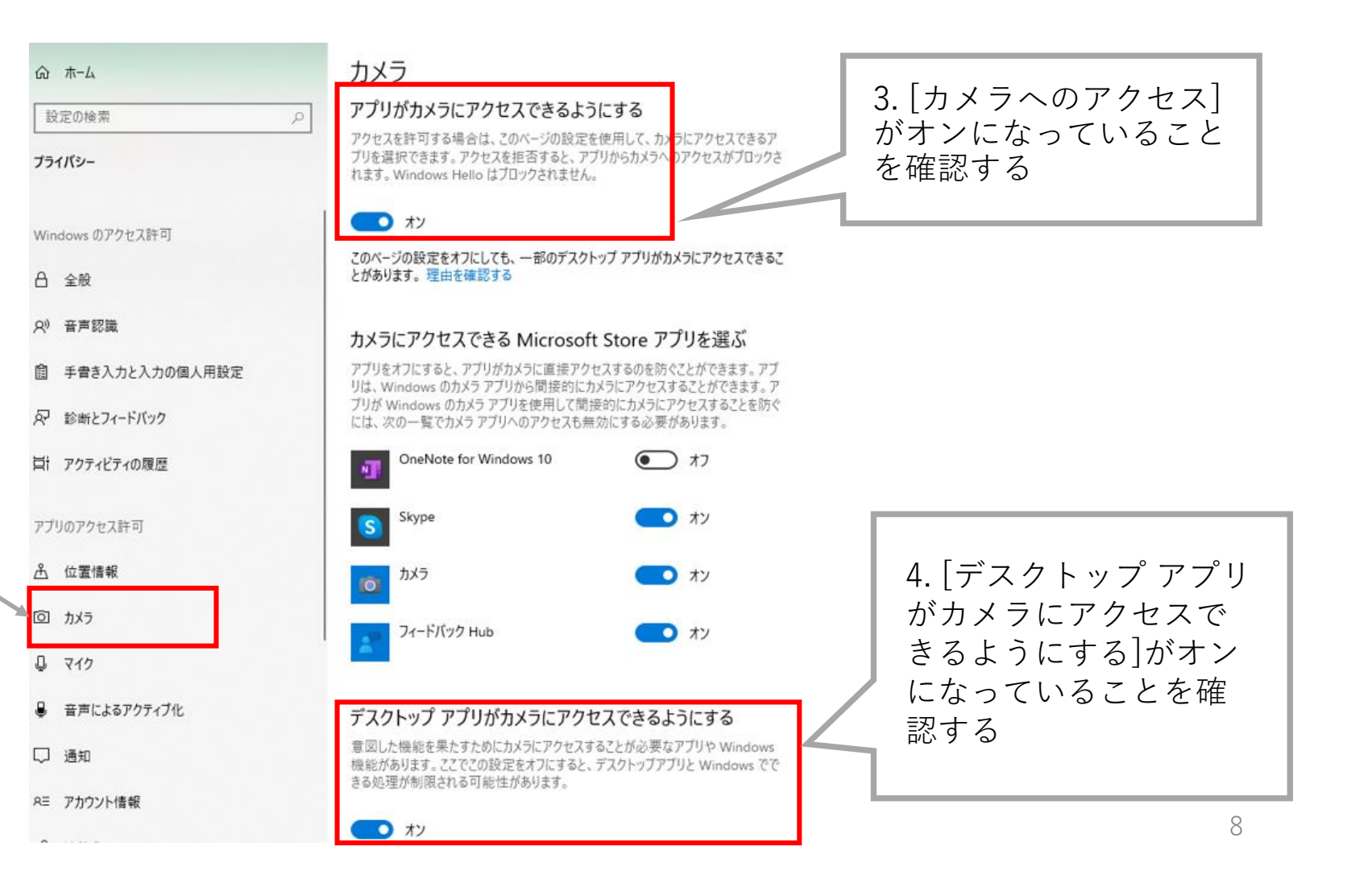

### Mac OS Safari

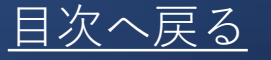

Mac OSデバイスで Safari アプリを開く
iNetCampusサイトにログインする

3. [Safari]メニューの[(環境)設定] をクリックする

4. 設定画面上部の[Webサイト]をクリック

5. 画面左の[カメラ]をクリックする

6. iNetCampusサイトの[確認]をクリックし、[許可]を選択する

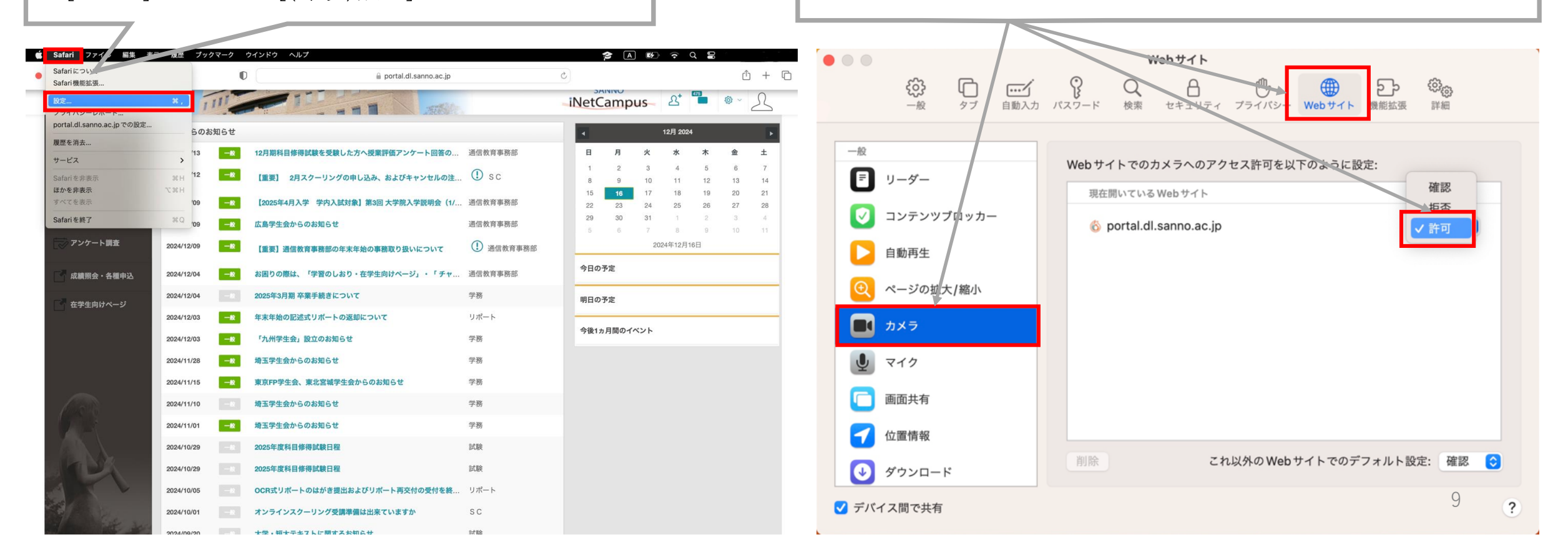

### iOS Safari

#### 1. iOS デバイスで Safari アプリを開く

#### 2. iNetCampusサイトにログインする

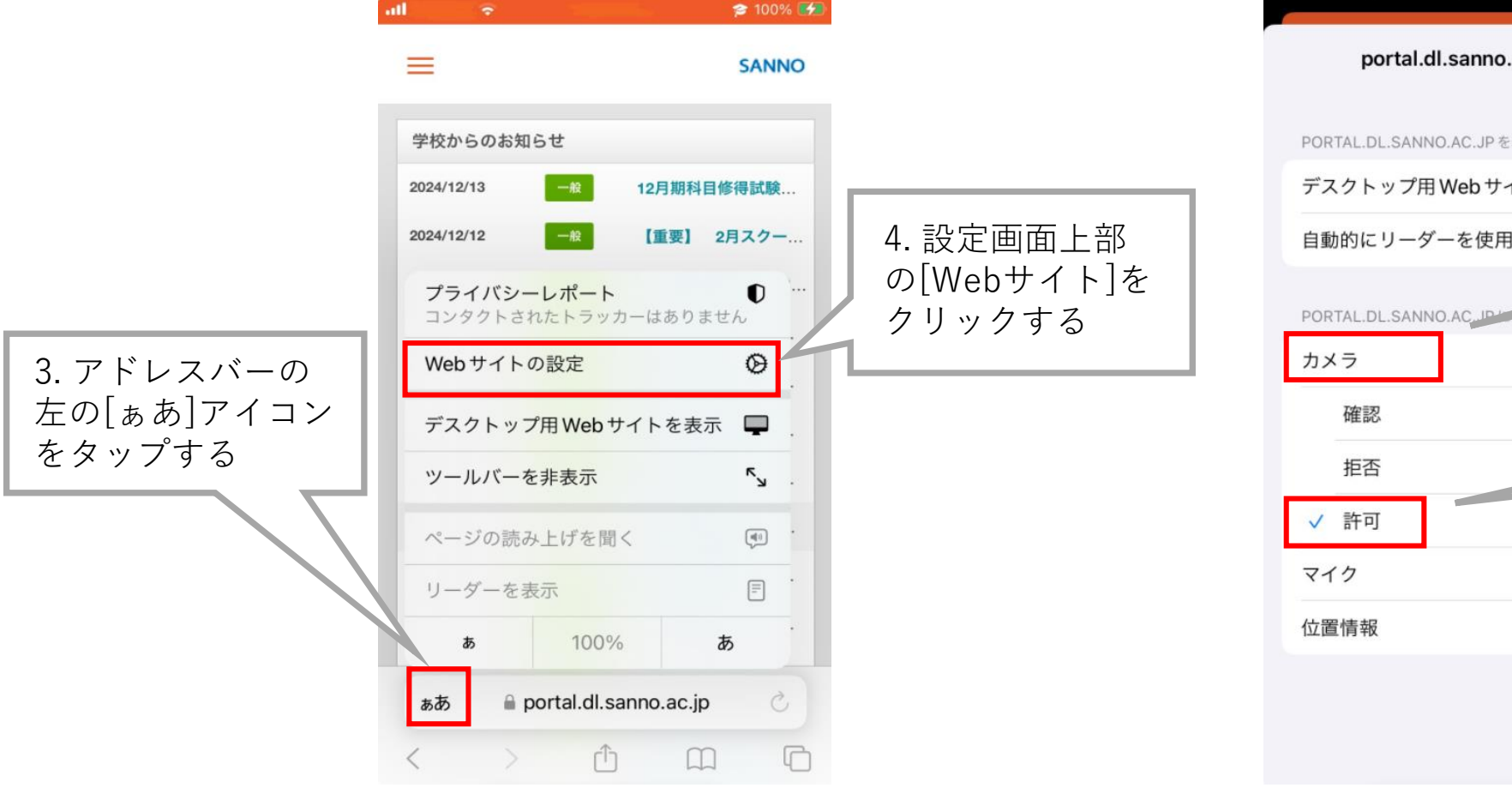

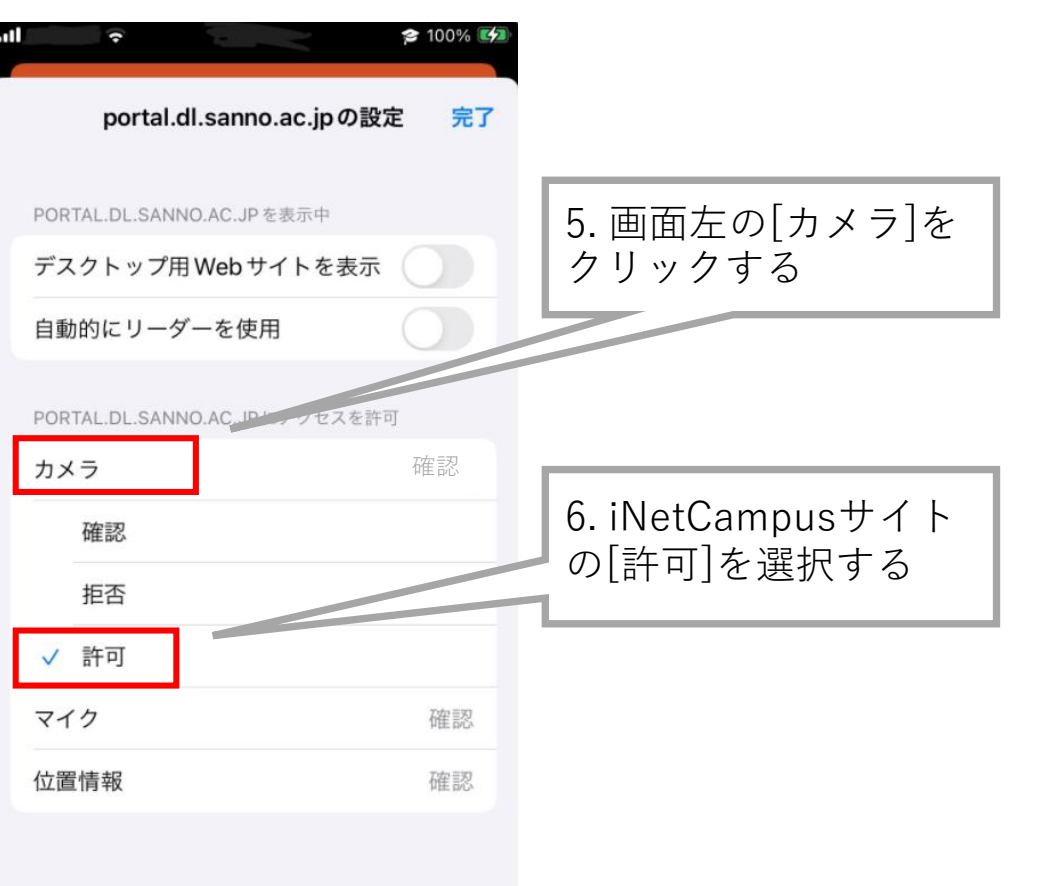

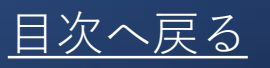

### Android Google Chrome

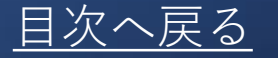

1. Android デバイスで Chrome アプリを開く

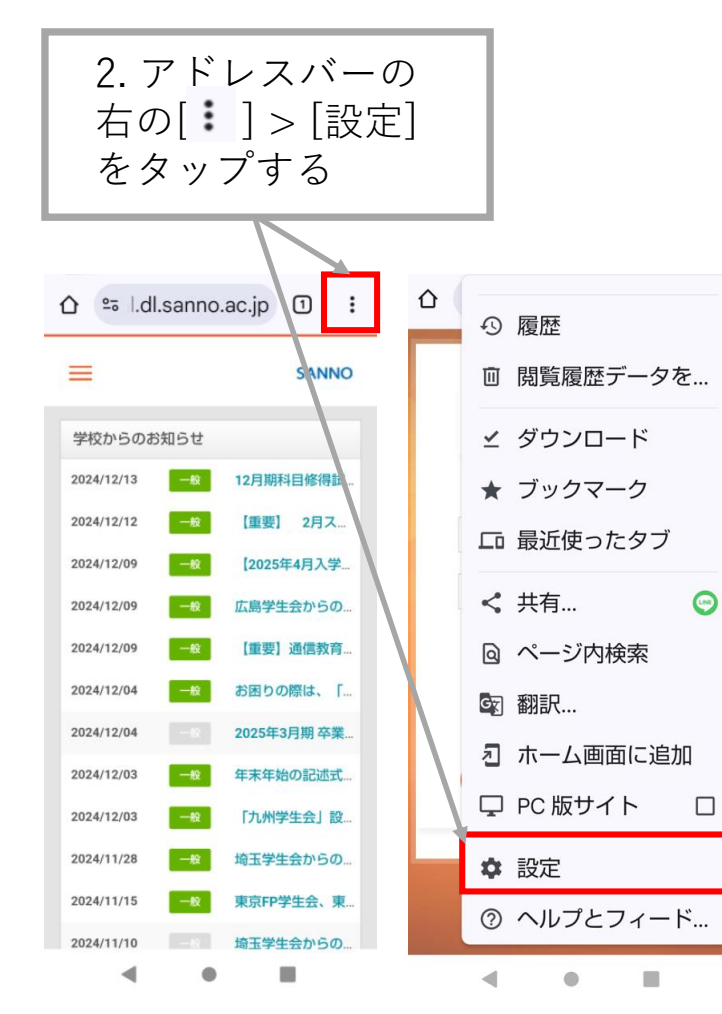

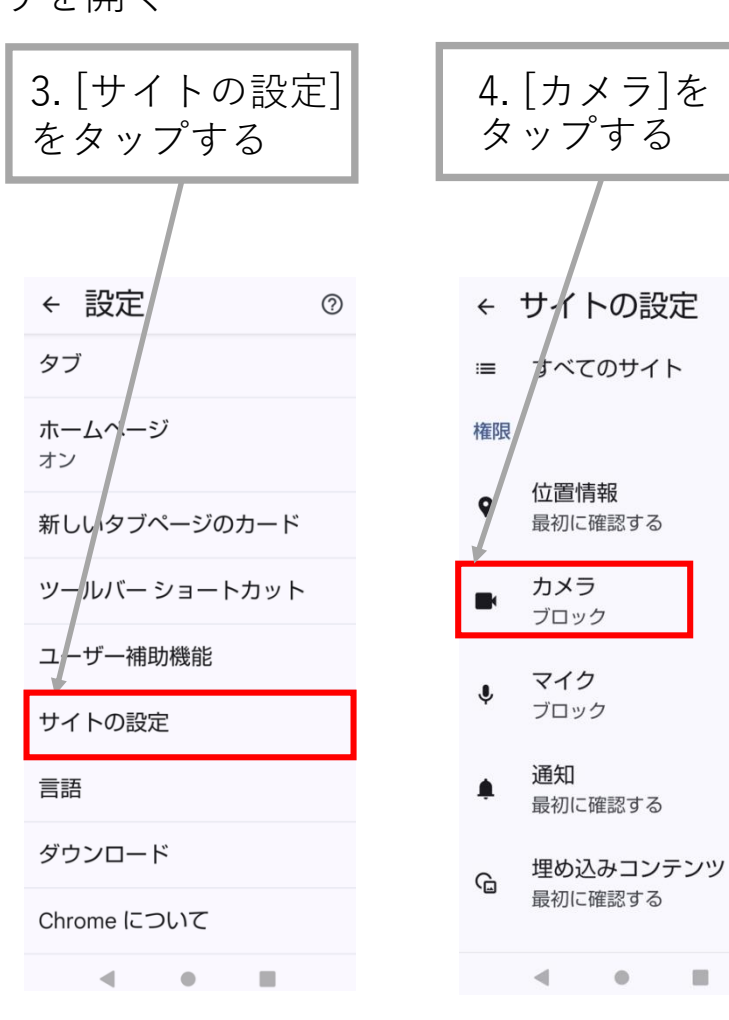

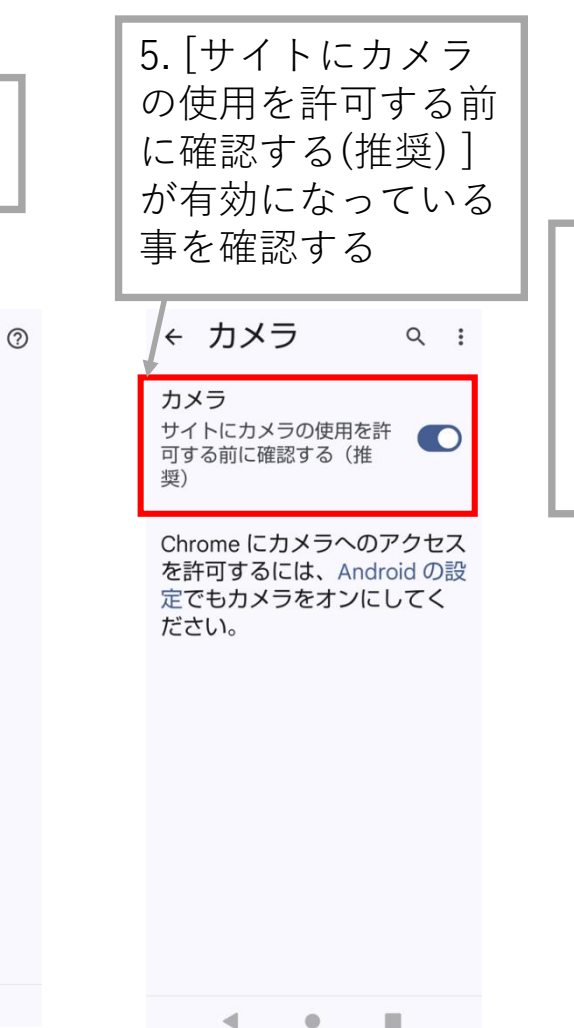

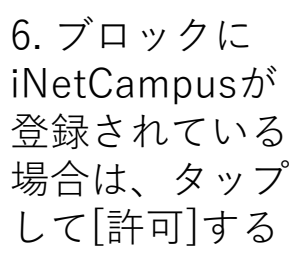

11

# 外付けカメラを使用する場合(Windows)

目次へ戻る

内蔵カメラがついているが、外付けカメラを使用したい場合は、内蔵カメラを無効にする

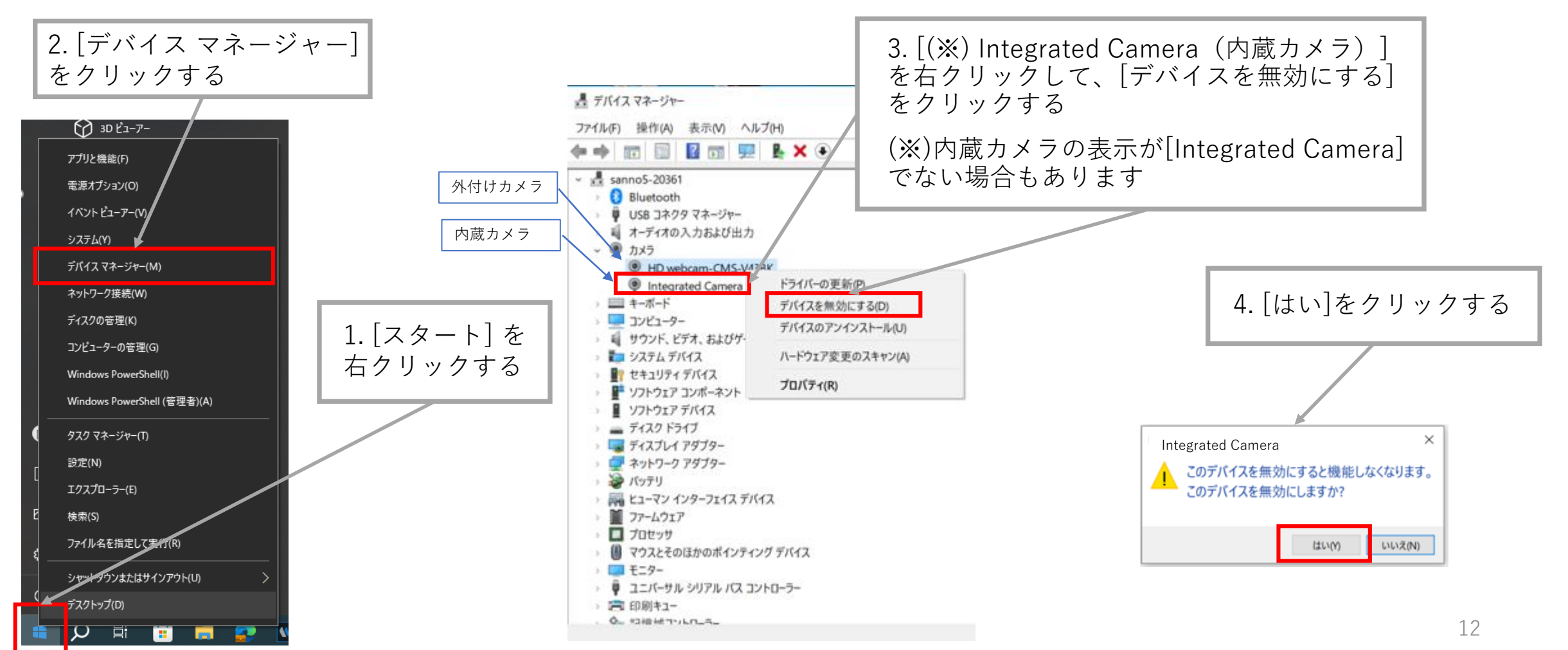

# 外付けカメラを使用する場合 (Mac)

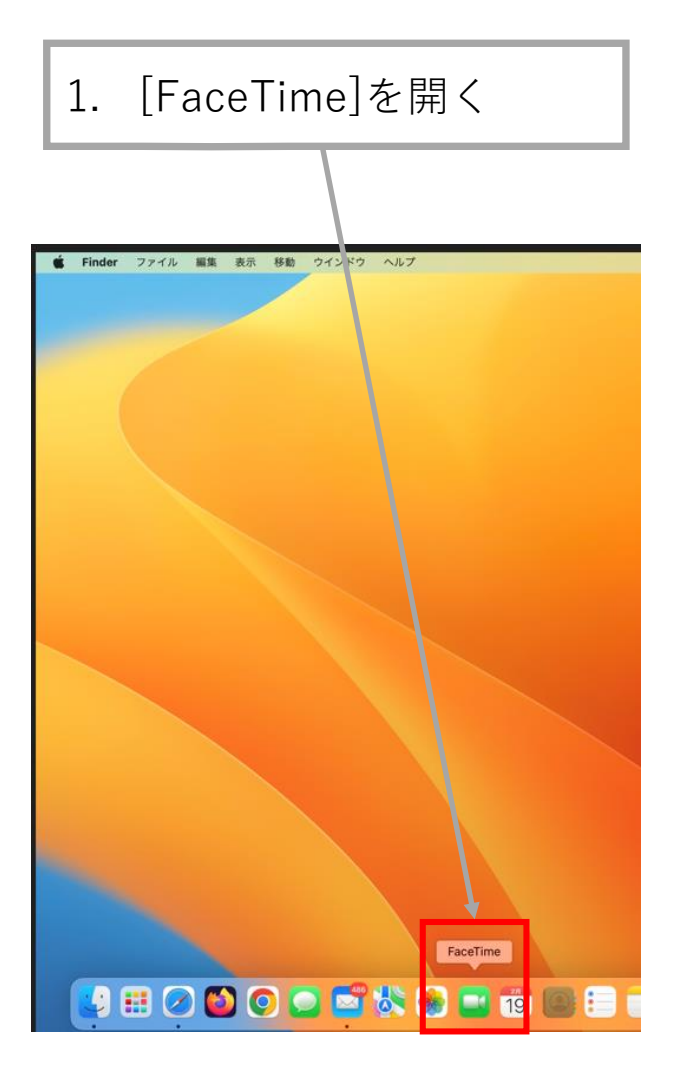

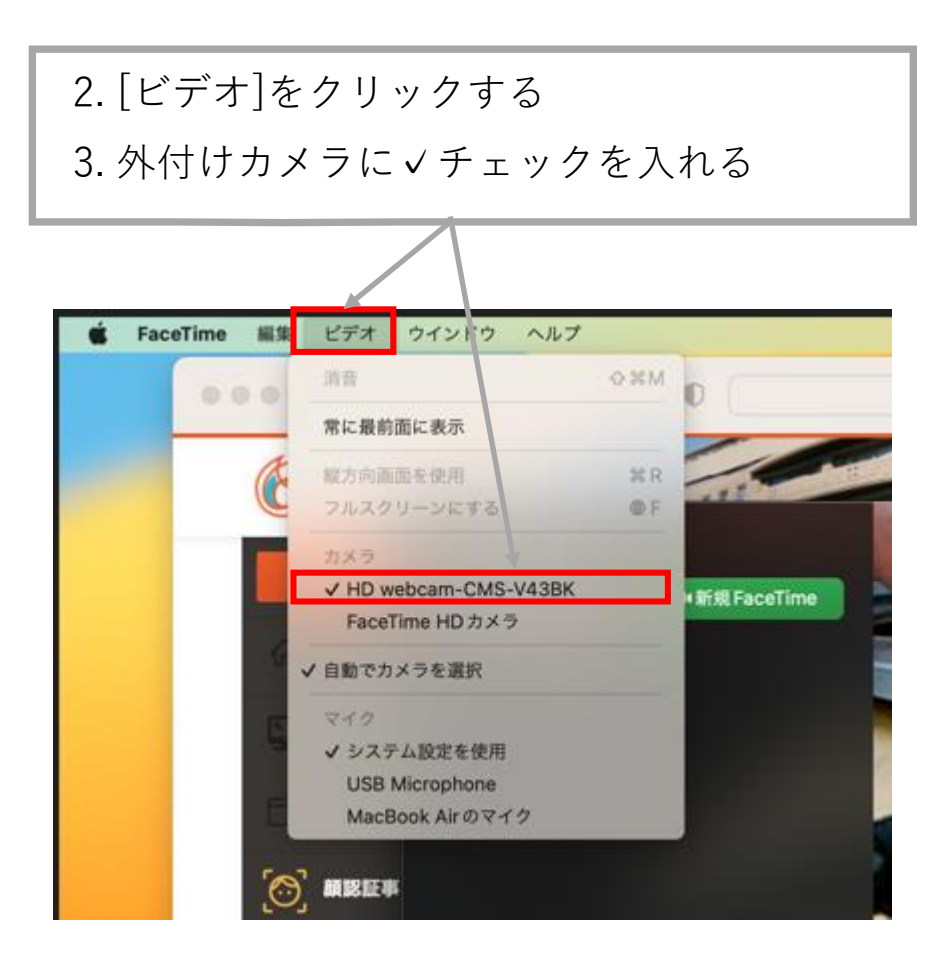

目次へ戻る